# **EPSON** EPSON STYLUS PHOTO RX600 Εγκατάσταση

4048687

CD-ROM

Προφυλάξεις και σημειώσεις

Οι προφυλάξεις πρέπει να τηρούνται για την αποφυγή βλαβών στον εξοπλισμό σας.

Οι σημειώσεις περιέχουν σημαντικές πληροφορίες και χρήσιμες συμβουλές για τη λειτουργία της συσκευής.

### Αφαίρεση συσκευασίας

Βεβαιωθείτε ότι τα παρακάτω εξαρτήματα περιέχονται στη συσκευασία και ότι δεν υπάρχει κάποια ζημιά.

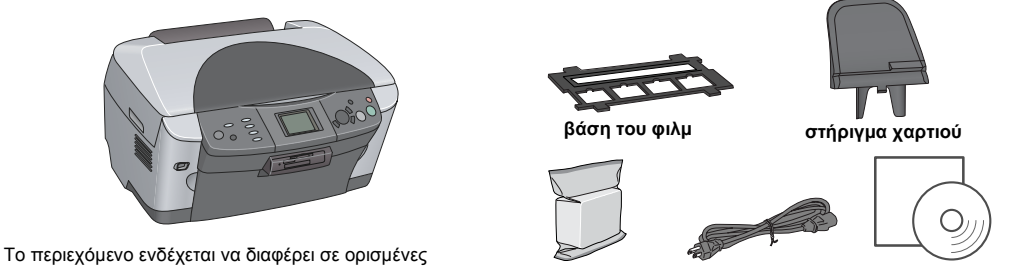

δοχεία μελανιοί

περιοχές Σε μερικές χώρες το καλώδιο τροφοδοσίας μπορεί να είναι συνδεδεμένο στη συσκευή.

## 2 Αφαίρεση προστατευτικών υλικών

1. Ανοίξτε τη μονάδα σαρωτή.

 Αφαιρέστε τις ταινίες και τα προστατευτικά υλικά και τοποθετήστε τα σε ένα ασφαλές μέρος για μελλοντική χρήση.

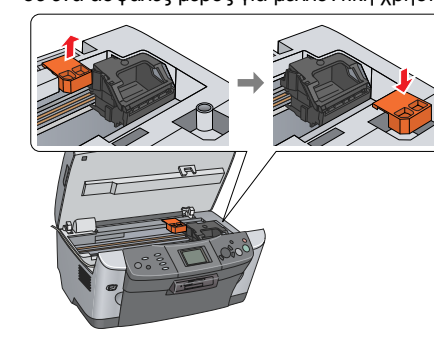

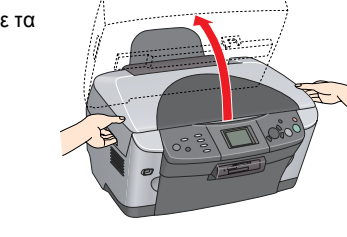

**3** Ξεκλείδωμα Ανοίξτε το κάλυμμα εγγράφων και μετακινήστε το μοχλό κλειδώματος μεταφοράς.

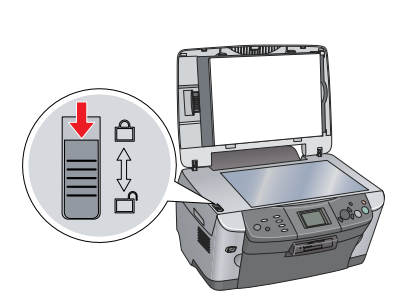

## Σύνδεση των εξαρτημάτων

- 1. Τοποθετήστε το στήριγμα χαρτιού.
- 2. Συνδέστε το καλώδιο του καλύμματος εγγράφων στην υποδοχή διασύνδεσης TPU.

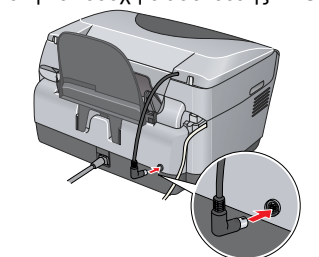

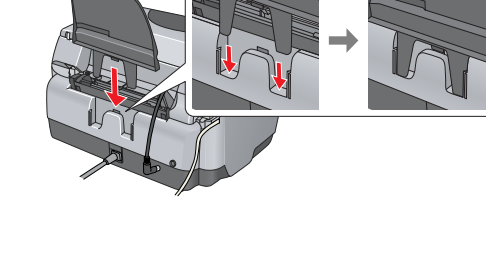

5 Ενεργοποίηση

Συνδέστε το καλώδιο τροφοδοσίας και πατήστε το κουμπί 🖰 Οη για να ενεργοποιήσετε τη συσκευή. Σημείωση

Μη συνδέσετε τη συσκευή στον υπολογιστή πριν από το βήμα 10, διότι δεν θα μπορέσετε να εγκαταστήσετε το

## **6** Τοποθέτηση δοχείων μελανιού

1. Ανοίξτε τη μονάδα σαρωτή. 2. Ανοίξτε το κάλυμμα των δοχείων

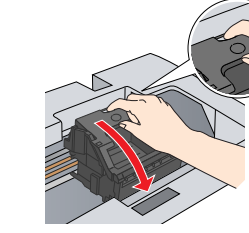

3. Αφαιρέστε ένα δοχείο μελανιού από τη συσκευασία του

4. Τοποθετήστε το δοχείο μελανιού στη βάση του.

- 5. Στη συνέχεια, πιέστε το δοχείο μελανιού προς τα κάτω μέχρι να ασφαλίσει στη θέση του και κλείστε το κάλυμμα δοχείων.
- 6. Κατεβάστε τη μονάδα σαρωτή.

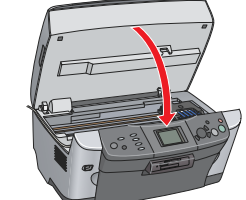

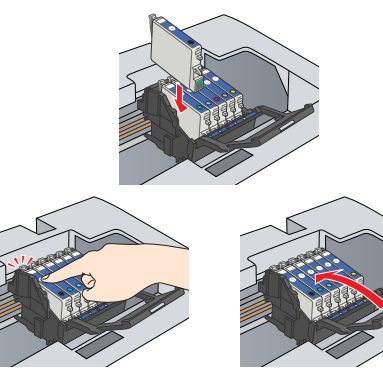

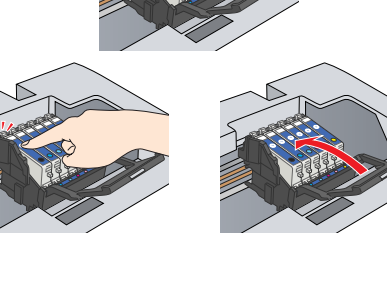

Αρχίζει η διαδικασία τροφοδοσίας μελανιού και χρειάζονται δύο λεπτά για να ολοκληρωθεί. Η ένδειξη Initial charse. Charsins. Please wait (Αρχική τροφοδοσία. Τροφοδοσία. Περιμένετε) εμφανίζεται στην οθόνη υγρών κρυστάλλων LCD και ακούγονται ήχοι από το μηχανισμό της συσκευής. Αυτό είναι φυσιολογικό.

### Προσοχή

Μην απενεργοποιείτε ποτέ τη συσκευή κατά τη διάρκεια της τροφοδοσίας μελανιού. Μην τοποθετείτε χαρτί μέχρι να ολοκληρωθεί η τροφοδοσία μελανιού.

## Επιλογή γλώσσας

Πατήστε το κουμπί Setup (Εγκατάσταση).

- Επιλέξτε Lansuase (Γλώσσα) χρησιμοποιώντας τα κουμπιά ▲/▼ και πατήστε το κουμπί ΟΚ.
- 3. Χρησιμοποιήστε τα κουμπιά **∢/** για να επιλέξετε μια γλώσσα και πατήστε το κουμπί **ΟΚ**.

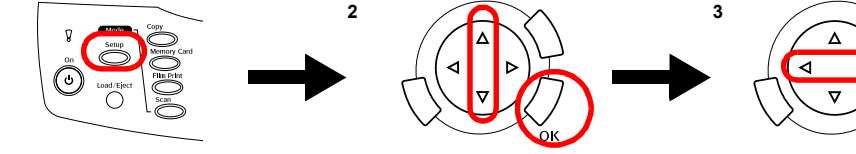

Τα στοιχεία μενού εμφανίζονται στη γλώσσα που έχετε επιλέξει.

## **8** Τοποθέτηση χαρτιού

1. Ανοίξτε τη θήκη εξόδου.

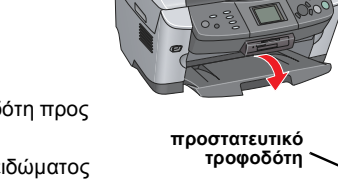

- 2. Μετακινήστε το προστατευτικό του τροφοδότη προς το μέρος σας.
- 3. Πιέζοντας προς τα κάτω την ασφάλεια κλειδώματος του πλευρικού οδηγού, σύρετε προς τα έξω τον οδηγό.

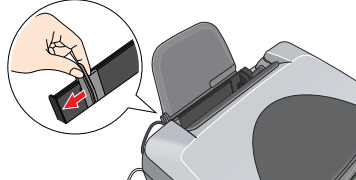

Τοποθετήστε τη στοίβα του χαρτιού με την εκτυπώσιμη πλευρά προς τα κάτω ώστε να ακουμπά στον 4. οδηγό του προστατευτικού του τροφοδότη

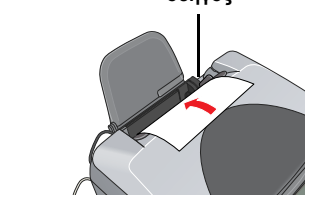

5. Στηρίξτε τη στοίβα στο στήριγμα χαρτιού και στη συνέχεια μετακινήστε προς τα πίσω το προστατευτικό του τροφοδότη.

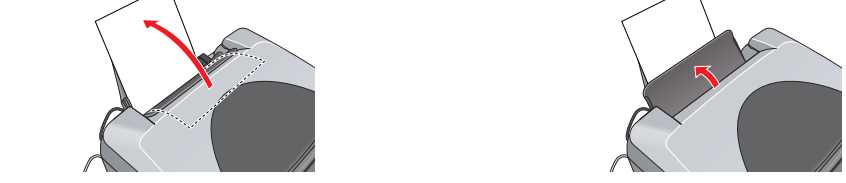

Τώρα μπορείτε να χρησιμοποιήσετε το προϊόν ως ανεξάρτητη συσκευή. Για να δείτε πώς μπορείτε να δημιουργήσετε ένα δοκιμαστικό αντίγραφο, ανατρέξτε στην επόμενη ενότητα. Αν θέλετε να εγκαταστήσετε το λογισμικό, ανατρέξτε στην ενότητα "Σύνδεση με τον υπολογιστή" σε αυτό το φύλλο.

## 9 Δημιουργία αντιγράφων

1. Τοποθετήστε ένα έγγραφο στην επιφάνεια σάρωσης. 2. Πατήστε το κουμπί Copy (Αντιγραφή) για να μεταβεί η συσκευή

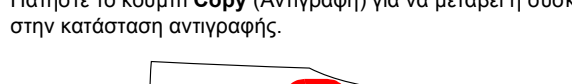

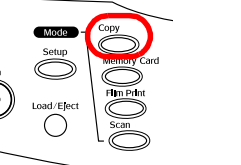

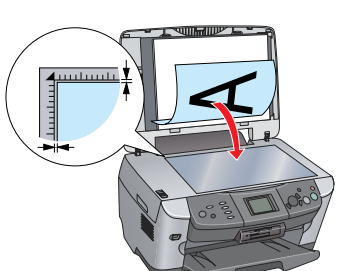

- Αυτή η συσκευή δεν υποστηρίζει περιβάλλον Mac OS X Classic.
- εικονίδιο 🚯 Ακολουθήστε τα βήματα 2 έως 6 στην ενότητα "Εγκατάσταση του λογισμικού για Windows".

- 6.
- 7.

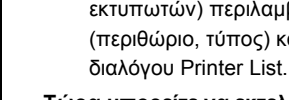

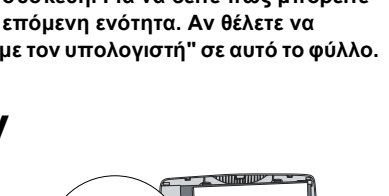

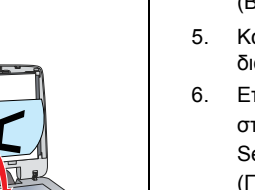

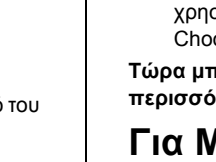

## $\Gamma_{I\alpha}$ Mac OS X

- Σημείωση

- 2. Αφού τοποθετήσετε το CD με το λογισμικό, ανοίξτε το ντοσιέ 🧊 Mac OS X και κάντε διπλό κλικ στο
- 3.
- 4. Ανοίξτε το ντοσιέ 🕖 Applications (Εφαρμογές) στον σκληρό δίσκο, ανοίξτε το ντοσιέ 📁 Utilities
- (Βοηθητικά προγράμματα) και κάντε διπλό κλικ στο εικονίδιο 🚔 Print Center (Κέντρο εκτύπωσης). Κάντε κλικ στο εικονίδιο **Add** (Προσθήκη) στο παράθυρο
- διαλόγου Printer List (Λίστα εκτυπωτών). Επιλέξτε EPSON USB, κάντε κλικ στο Stylus Photo RX600 και στη συνέχεια επιλέξτε All (Όλα) από το αναδυόμενο μενού Page Setup (Ρύθμιση σελίδας). Τέλος, κάντε κλικ στο κουμπί Add (Προσθήκη).

3. Πατήστε τα κουμπιά ∢/ για να ορίσετε τον αριθμό των αντιγράφων

4. Πατήστε το κουμπί & B&W (για ασπρόμαυρα αντίγραφα) ή το κουμπί 🗇 Color (για έγχρωμα αντίγραφα). Η συσκευή ξεκινά τη δημιουργία αντιγράφων.

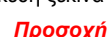

Προσοχή Μην ανοίνετε τη μονάδα σαρωτή κατά τη διάρκεια τη

σάρωσης ή της αντιγραφής, γιατί ενδέχεται να προκληθεί βλάβη στη συσκευή

Η συσκευή διαθέτει πολλές λειτουργίες αντιγραφής. Ανατρέξτε στην ενότητα "Λειτουργίες" σε αυτό το φύλλο ή στον Οδηγό βασικών λειτουργιών. Για να χρησιμοποιήσετε αυτή τη συσκευή με τον υπολογιστή σας, ανατρέξτε στο επόμενο βήμα.

## 🔟 Σύνδεση με τον υπολογιστή

Πατήστε το κουμπί 也 Οη για να απενεργοποιήσετε τη συσκευή. 2. Συνδέστε το καλώδιο USB στον υπολογιστή σας.

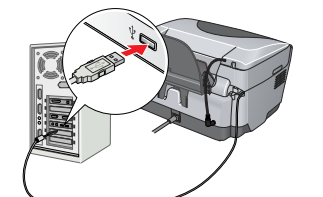

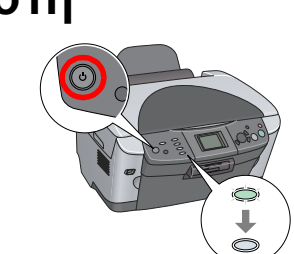

## 11 Εγκατάσταση του λογισμικού

Εάν στην ετικέτα του CD γράφει "Multilingual CD" (Πολύγλωσσο CD), πρέπει να εγκαταστήσετε πρώτα το λογισμικό στα Αγγλικά από το αγγλικό CD. Έπειτα, εγκαταστήστε την πρόσθετη γλώσσα της προτίμησής σας από το Multilingual CD.

#### **Για Windows**

1.

4

Βεβαιωθείτε ότι η συσκευή είναι συνδεδεμένη και απενεργοποιημένη και στη συνέχεια τοποθετήστε το CD με το λογισμικό.

2. Απενεργοποιήστε όλα τα προγράμματα προστασίας από ιούς και επιλέξτε Continue (Συνέχεια).

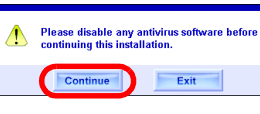

 Διαβάστε την άδεια χρήσης. Εάν συμφωνείτε με τους όρους, κάντε κλικ στο Agree (Συμφωνώ). Επιλέξτε Install (Εγκατάσταση) και ακολουθήστε τις οδηγίες που ON STYLUS, PHOTO RX600 εμφανίζονται στην οθόνη.

5. Μόλις εμφανιστεί αυτή η οθόνη, ενεργοποιήστε τη συσκευή και περιμένετε μέχρι να σταματήσει να εμφανίζεται η οθόνη. Στη συνέχεια, ακολουθήστε τις οδηγίες που εμφανίζονται στην οθόνη. Επισημαίνεται ότι για την εγκατάσταση του EPSON Smart Panel απαιτούνται αρκετά βήματα

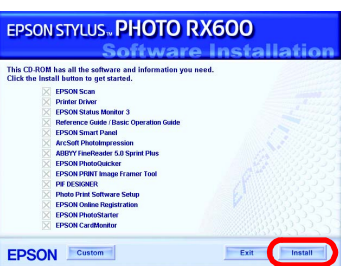

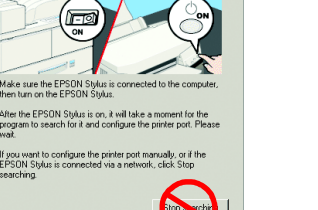

Επιλέξτε Exit (Έξοδος) ή Restart Now (Άμεση επανεκκίνηση) στην τελευταία οθόνη και έπειτα αφαιρέστε TO CD-ROM

Τώρα μπορείτε να εκτελέσετε σάρωση και εκτύπωση. Για περισσότερες οδηγίες, ανατρέξτε στον Οδηγό αναφοράς.

### **Για Mac OS 8.6 έως 9.Χ**

1. Βεβαιωθείτε ότι η συσκευή είναι συνδεδεμένη και απενεργοποιημένη και στη συνέχεια τοποθετήστε το CD με το λονισμικό.

2. Αφού τοποθετήσετε το CD με το λογισμικό, κάντε διπλό κλικ στο εικονίδιο 📓 Ακολουθήστε τα βήματα 2 έως 6 στην ενότητα "Εγκατάσταση

του λογισμικού για Windows". 4. Ανοίξτε το παράθυρο Chooser (Επιλογέας) από το μενού Apple.

5. Επιλέξτε SP RX600 Series και τη θύρα USB που χρησιμοποιείτε και στη συνέχεια κλείστε το παράθυρο Chooser (Επιλογέας).

Τώρα μπορείτε να εκτελέσετε σάρωση και εκτύπωση. Για περισσότερες οδηγίες, ανατρέξτε στον Οδηγό αναφοράς.

1. Βεβαιωθείτε ότι η συσκευή είναι συνδεδεμένη και απενεργοποιημένη και στη συνέχεια τοποθετήστε το CD με το λογισμικό.

Aυτό το λογισμικό δεν υποστηρίζει σύστημα αρχείων UNIX (UFS) για Mac OS X. Εγκαταστήστε το λογισμικό σε ένα δίσκο ή σε ένα τμήμα του δίσκου που δεν χρησιμοποιεί UFS.

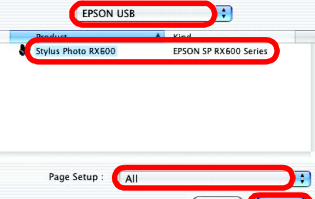

Setup... Background Printing: On Off

leTalk 

Active
Inactive

Βεβαιωθείτε ότι στο παράθυρο διαλόγου Printer List (Λίστα εκτυπωτών) περιλαμβάνονται οι επιλογές του εκτυπωτή (περιθώριο, τύπος) και στη συνέχεια κλείστε το παράθυρο

Τώρα μπορείτε να εκτελέσετε σάρωση και εκτύπωση. Για περισσότερες οδηγίες, ανατρέξτε στον Οδηγό αναφοράς.

## Λειτουργίες

Όπως υπογραμμίζεται σε αυτήν την ενότητα, η συσκευή αυτή σάς παρέχει τη δυνατότητα χρήσης πολλών αυτόνομων λειτουργιών. Για περισσότερες λεπτομέρειες, ανατρέξτε στον Οδηγό βασικών λειτουργιών.

### Εκτύπωση με χρήση φύλλου ευρετηρίου

Μπορείτε εύκολα να εκτυπώσετε φωτογραφίες απευθείας από μια κάρτα μνήμης, συμπληρώνοντας στο φύλλο ευρετηρίου τις φωτογραφίες που θέλετε να εκτυπώσετε.

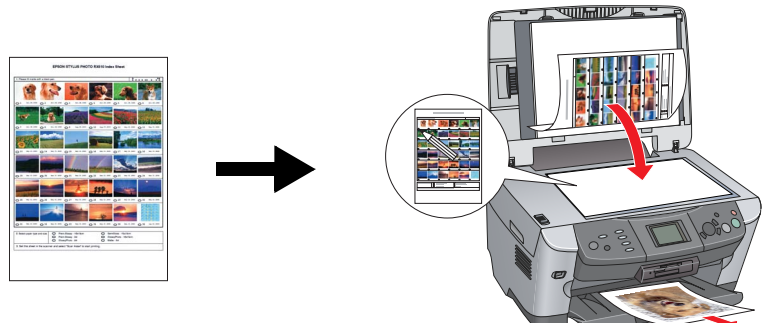

### Εκτύπωση από φιλμ

Μπορείτε να εκτυπώσετε φωτογραφίες απευθείας από ένα φιλμ, σαρώνοντας το φιλμ και επιλέγοντας τις φωτογραφίες στην οθόνη LCD

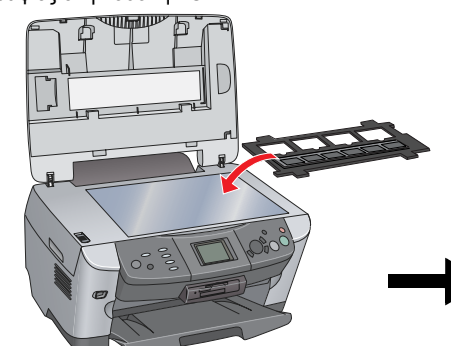

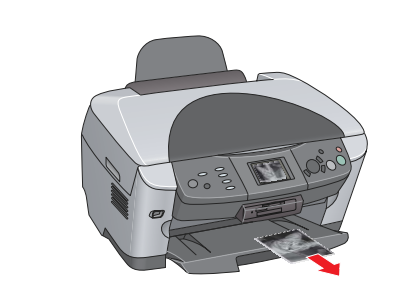

### Δημιουργία αντιγράφων

Η δημιουργία αντιγράφων μπορεί να γίνει με ένα πλήθος επιλογών χωρίς να είναι απαραίτητη η σύνδεση με

### Χωρίς περιθώριο

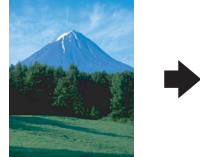

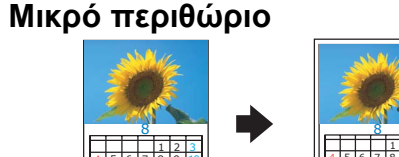

Επαναλαμβανόμενη

Αντικατοπτρισμός

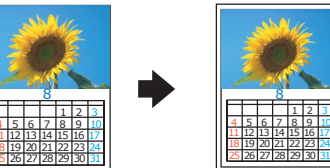

6 6 6

#### Αφίσα

Τρόπος

πρόσβασης

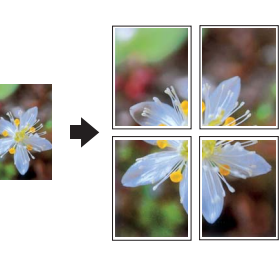

#### Αντιγραφή 2 σελίδων σε ένα φύλλο

### Χρήση κάρτας μνήμης

Η ενσωματωμένη υποδοχή της κάρτας μνήμης σάς επιτρέπει να κάνετε τα εξής:

- Να εκτυπώσετε απευθείας από μια κάρτα μνήμης.
- Να σαρώσετε και να αποθηκεύσετε μια εικόνα απευθείας σε μια κάρτα μνήμης. Να μεταφέρετε τα δεδομένα που έχουν αποθηκευτεί σε μια κάρτα μνήμης στον υπολογιστή σας. Ανατρέξτε στον Οδηγό αναφοράς.

### Περισσότερες πληροφορίες

#### Για να ξεκινήσετε (Έντυπο εγχειρίδιο)

επιφάνεια εργασίας

| , ,                 |                                                                                                    |
|---------------------|----------------------------------------------------------------------------------------------------|
| Περιεχόμενα         | Παρέχει σύντομες οδηγίες για να αρχίσετε να χρησιμοποιείτε τη συσκευή σε<br>κατάσταση αυτόνομης λειτουργίας. Για λεπτομερή παρουσίαση των λειτουργιών,<br>ανατρέξτε στον Οδηγό βασικών λειτουργιών.                     |
| Οδηγός αναφ         | οράς (Για προβολή στον υπολογιστή)                                                                                                    |
| Περιεχόμενα         | Βασικές πληροφορίες σχετικά με την εκτύπωση και τη σάρωση, συντήρηση και<br>συμβουλές αντιμετώπισης προβλημάτων, τεχνικές πληροφορίες και πληροφορίες<br>για την υποστήριξη πελατών.                                    |
| Τρόπος<br>πρόσβασης | Κάντε διπλό κλικ στο εικονίδιο του Οδηγού αναφοράς ESPRX600 στην επιφάνεια εργασίας.                                                                                                    |
| Οδηγός βασιι        | κών λειτουργιών (Για προβολή στον υπολογιστή)                                                                                                    |
| Περιεχόμενα         | Παρέχει πληροφορίες σχετικά με τον τρόπο χρήσης της συσκευής ως<br>φωτοαντιγραφικού μηχανήματος, τον τρόπο αλλαγής των δοχείων μελανιού και τον<br>τρόπο ελέγχου της κατάστασης της συσκευής. Επίσης, παρέχει συμβουλές |

αντιμετώπισης προβλημάτων και πληροφορίες για την υποστήριξη πελατών.

Κάντε διπλό κλικ στο εικονίδιο του Οδηγού βασικών λειτουργιών ESPRX600 στην

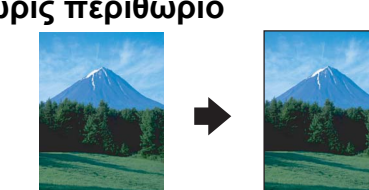

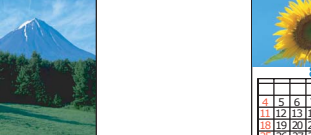